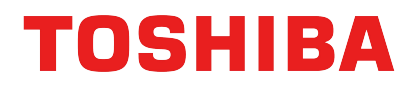

## 東芝フルカラー複合機をお使いの方へ

東芝フルカラー複合機をご利用いただきまして、誠にありがとうございます。

東芝フルカラー複合機のプリンタドライバーインストール時のカラーモードは、 「自動カラー選択」が初期設定となっております。

モノクロ画像を白黒印刷する場合は、以下の<1>または<2>の設定を 行ってください。

設定方法は以下になります。

## <1> カラーモード「白黒」を選択して印刷

【ご注意】カラー原稿を印刷しても、「白黒」で印刷されます。

- 【「スタート」→「デバイスとプリンター」から プリンタがインストールされていることを確認し、 プリンタを右クリックして[印刷設定]を開きます。
  - ※ プリンタ名は異なる場合があります。

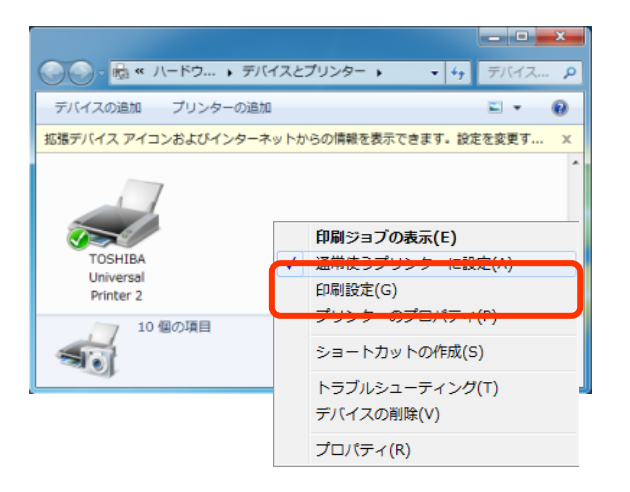

## 2 「自動カラー選択」を[白黒]に変更します。

| 基本     仕上げ     挿入     画質     効果     カスタム     テンプレート       ジョブタイプ(J):     原稿サイズ(Z):       通常印刷     ・     ・     ・                                                                                                    |
|----------------------------------------------------------------------------------------------------|
| ジョブタイプ(J):<br>□ 通常印刷                                                                                                    |
| 100%       #紙方法(P):         自動力セット選択       -         100%       #紙方法(P):         首動力セット選択       -         #紙方法(P):          自動力セット選択       -         #紙方法(P):          自動力セット選択       -         #紙先くブ(Y):          普通紙       -         非紙先(E):          #1.2.3       1.2.3 |
|                                                                                                    |
| なし     印刷の向き:     □       (保存(∨))     削除(L)     ● 縦(R)     ● 横(N)                                                                                                    |
| 標準に戻す(F)     カラー(C):<br>自動カラー選択     色選択(D)       自動カラー選択     のとセル     適用       ヘルプ     白黒                                                                                                    |

3

#### [**適用] → [OK]** を押して閉じます。

| 🖶 TOSHIBA Universal Printer 2 E | 印刷設定                                                 | x        |
|---------------------------------|------------------------------------------------------|----------|
| 基本 仕上げ 挿入 画質 効                  | 果  カスタム  テンプレート                                      |          |
| ジョブタイプ(J):<br>■ 通常印刷            | 原稿サイズ(Z):<br>A4 (210 × 297mm) ▼                      |          |
|                                 | ↓ 印刷用紙サイズ():<br>原稿サイズと同じ □ 拡大/縮小(M): 100 ← %(25-400) |          |
|                                 | 給紙方法(P):                                             |          |
|                                 | 用紙タイプ(公):                                            |          |
| 100%                            | 普通紙 ▼                                                |          |
| A4                              |                                                      |          |
| <b>1</b> .2.3 <b>1</b> .2.3     |                                                      |          |
| 設定確認(G)<br>簡易設定:                | 部数(山): 1 🔷 (1-999)                                   |          |
| はし ▼<br>保存(V) 削除(L)             | - 印刷の向き:  -  -  -  -  -  -  -  -  -  -  -  -  -      |          |
|                                 | ● met (E) ● 1元(E)<br>カラー( <u>C</u> ):                |          |
|                                 | ● 選択(で)                                              |          |
|                                 | OK 適用 へルラ                                            | <u> </u> |

### 以上で、設定変更完了です。

# <2> カラーモード「自動カラー選択」(初期設定) のまま "画質詳細設定"をして印刷

モノクロスキャン画像を「自動カラー選択」で印刷すると、フルカラー印刷になることがあります。 これは、「自動カラー選択」が画質を優先して印刷するために発生する現象です。

「自動カラー選択」では、写真のようななめらかな濃淡があるモノクロ画像を印刷する場合、 画像の濃淡再現するためにトナーを4色使用しフルカラー印刷します。

Word文書などに含まれた画像が写真のようなモノクロ画像の場合も、フルカラーで印刷する ことがあります。

このような現象をさけ、モノクロ画像を確実に白黒で印刷するためには以下の設定を行ってください。

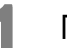

「スタート」→「デバイスとプリンター」→プリンタを右クリックして[印刷設定]を開きます。

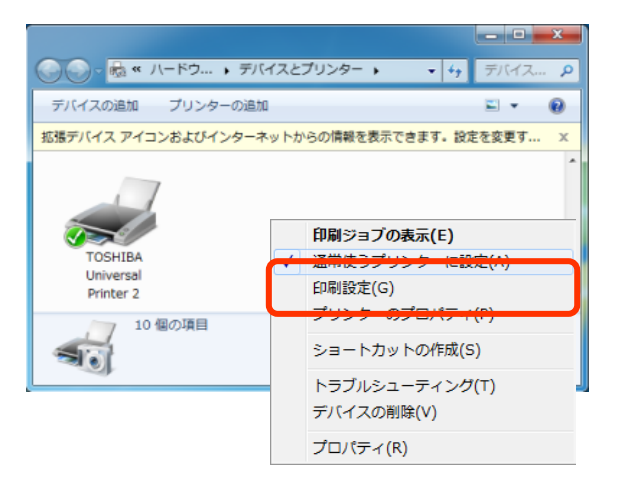

2

#### 「画質」タブ→[詳細設定]を開きます。

| 👼 TOSHIBA Universal Printer 20 | りプロパティ                                                                                                    |          | <b>X</b> |
|--------------------------------|----------------------------------------------------------------------------------------------------|----------|----------|
| 基本 仕上げ 挿入 画質 き                 | 课 カスタム テンプレート                                                                                                    |          |          |
| ジョブタイフ(J):                     | 原稿種類(Q):<br>- ブロファイル名                                                                                                    |          |          |
|                                | <ul> <li>写真</li> <li>ゴレゼンテーション</li> </ul>                                                                                                    |          | E        |
| 100%<br>A4                     | ラインアート<br>カスタム 1                                                                                                    |          |          |
| ↓1.2.3 ↓1.2.3<br>■<br>設定確認(G)  | ла 12 г<br>радина<br>радина<br>ради<br>радина<br>радина<br>ра<br>с<br>ра<br>с<br>ра<br>с<br>ра<br>с<br>с<br>ра<br>с<br>с<br>с<br>с<br>с<br>с<br>с |          |          |
| 簡易設定:<br>なし<br>保存(V) 削除(L)     | ф7.94.3<br><b>У</b>                                                                                                    |          | -        |
| <br>標準(こ戻す(F)                  |                                                                                                    | 肖圳除(E)   |          |
|                                |                                                                                                    | OK キャンセノ |          |

「基本」タブで「黒を黒(K)トナーで印刷する」および「グレーを黒(K)トナーで印刷する」の チェックボックスにチェックを入れ、「適用範囲」は「全体」を選択します。

| 画質詳細設定                                                                                                    | Le contraction de la contraction de la contracti | x   |
|----------------------------------------------------------------------------------------------------|----------------------------------------------------------------------------------------------------|-----|
| <ul> <li>基本 カラーバランス 画質調整 )</li> <li>カスタム設定</li> <li>□ 現在の設定を保存する(C)</li> <li>設定名(N):</li> <li>カスタム 1</li> <li>基本の原稿種類(I):</li> <li>標準 ▼</li> </ul> |                                                                                                    |     |
| ハーフトーン(O):<br>自動 ▼<br>□ 文字を黒で印刷する(T)<br>□ 細線をはっきりと印刷する(D)                                                                                          | 解像度(R):<br>600dpi                                                                                                    |     |
| <ul> <li>✓ 黒を黒(K)トナーで印刷する(K)</li> <li>✓ グレーを黒(K)トナーで印刷する(Y)</li> </ul>                                                                             | 適用範囲(L):<br>全体                                                                                                    |     |
| 標準(ご戻す(F)                                                                                                    |                                                                                                    |     |
|                                                                                                    | OK キャンセル ^                                                                                                    | ມາວ |

**4** [OK] を押して閉じます。

3

#### 以上で、設定完了です。

今後とも、東芝フルカラー複合機をよろしくお願いいたします。